Versão 1.3 Maio de 2015 702P03546

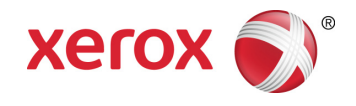

# Xerox<sup>®</sup> ConnectKey<sup>®</sup> for SharePoint<sup>®</sup> Guia do Usuário de Início Rápido

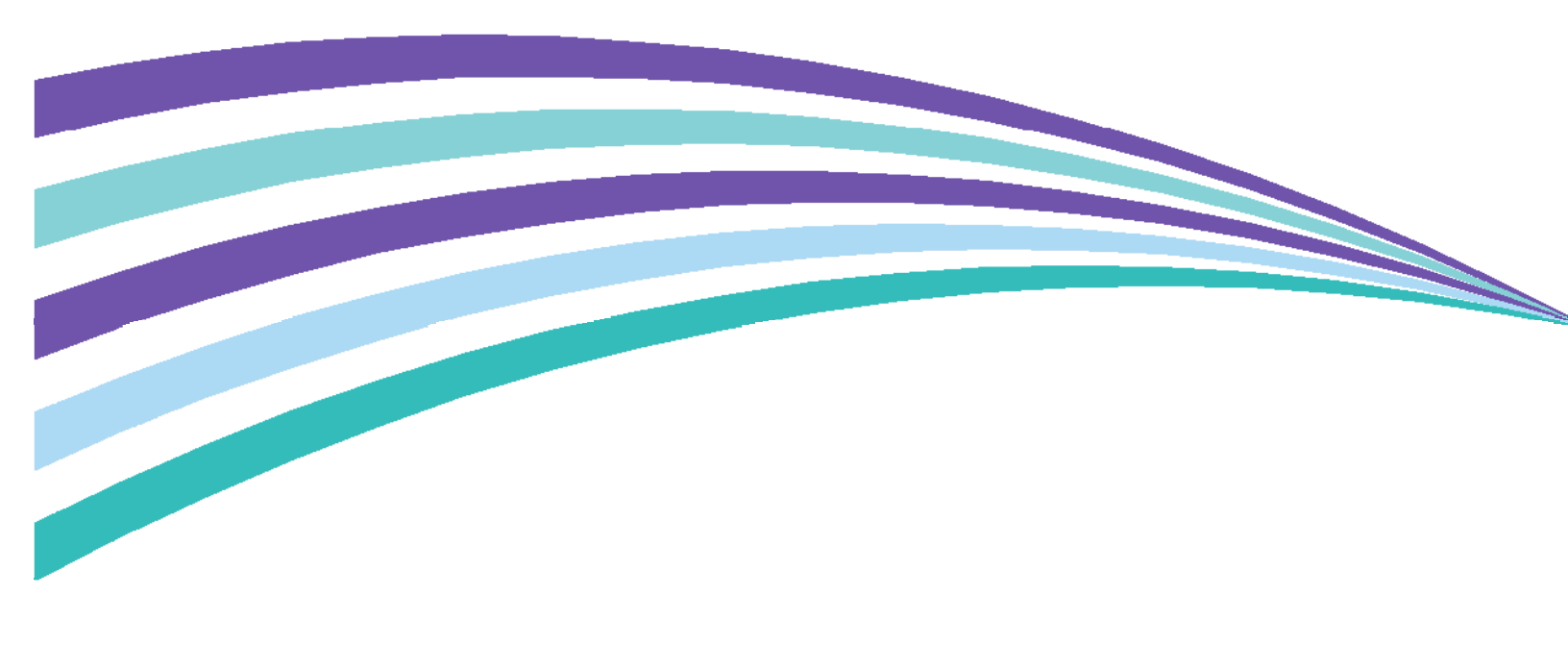

©2015 Xerox Corporation. Todos os direitos reservados. Xerox®, Xerox com a marca figurativa® e ConnectKey® são marcas registradas da Xerox Corporation nos Estados Unidos e/ou em outros países. BR966

Microsoft® e Microsoft SharePoint® são marcas registradas da Microsoft Corporation.

Todas as marcas usadas neste documento são de propriedade de seus respectivos proprietários.

# Conteúdo

| 1 | Guia do Usuário do Xerox® ConnectKey™ for SharePoint®                                                                       | 1-1 |
|---|----------------------------------------------------------------------------------------------------|-----|
|   | Objetivo deste Guia                                                                                                    |     |
|   | Aplicativo                                                                                                    | 1-1 |
|   | Interfaces do usuário                                                                                                    | 1-1 |
|   | Utilização da interface do painel da impressora Xerox EIP para Digitalizar<br>for SharePoint ou para Digitalizar para pasta | 1-2 |
|   | Acesso ao aplicativo Xerox ConnectKey for SharePoint                                                                        | 1-2 |
|   | Utilização dos fluxos de trabalho da pasta de rede                                                                          |     |
|   | Utilização dos fluxos de trabalho do SharePoint                                                                             |     |
|   | Utilização dos fluxos de trabalho de Meu site                                                                               | 1-7 |
|   |                                                                                                    |     |

Conteúdo

# Guia do Usuário do Xerox® ConnectKey™ for SharePoint®

## Objetivo deste Guia

Este Guia de Início Rápido foi projetado para ser usado pelos usuários de digitalização da solução Xerox® ConnectKey<sup>™</sup> for SharePoint<sup>®</sup> usando as impressoras multifuncionais Xerox EIP para enviar documentos para o SharePoint ou para pastas de rede.

## Aplicativo

A solução Xerox ConnectKey for SharePoint é um aplicativo de software para os usuários de digitalização enviarem documentos das impressoras multifuncionais Xerox para o servidor Xerox ConnectKey for SharePoint para processar e rotear para pastas de rede e para o SharePoint.

## Interfaces do usuário

| Detalhes da interface do usuário de<br>digitalização:                    | Comentário:                                                                                                    |
|--------------------------------------------------------------------------|----------------------------------------------------------------------------------------------------|
| Interface do painel da impressora<br>multifuncional Xerox EIP suportada: | Integração do painel para usuários<br>autenticados (ou não autenticados) para<br>acessar a interface com o usuário e os<br>botões de digitalização do ConnectKey for<br>SharePoint. |

# Utilização da interface do painel da impressora Xerox EIP para Digitalizar for SharePoint ou para Digitalizar para pasta

Para indexar e enviar documentos para processamento, o usuário de digitalização procede da seguinte maneira:

- Efetua login (se necessário):
  - Autentica-se via autenticação de rede com as credenciais do usuário do Windows Active Directory.
  - Autentica-se usando a placa periférica do Xerox Secure Access.
- Escolhe um botão ConnectKey for SharePoint para digitalização
  - Seleciona a opção de destino desejada.
  - Indexa o documento se necessário, ao digitalizar para bibliotecas do SharePoint. A
    indexação é uma forma de mapear informações para as colunas do SharePoint. Por
    exemplo, uma biblioteca do SharePoint pode ter uma coluna para a Data da fatura. O
    ConnectKey permitirá que o usuário insira essas informações ao digitalizar o documento.
  - Processa o documento em papel por meio do alimentador ou no vidro de originais.

Os procedimentos a seguir descrevem o processo para digitalizar e rotear um documento para o SharePoint ou uma pasta de rede:

### Acesso ao aplicativo Xerox ConnectKey for SharePoint

1. Pressione ConnectKey SharePoint.

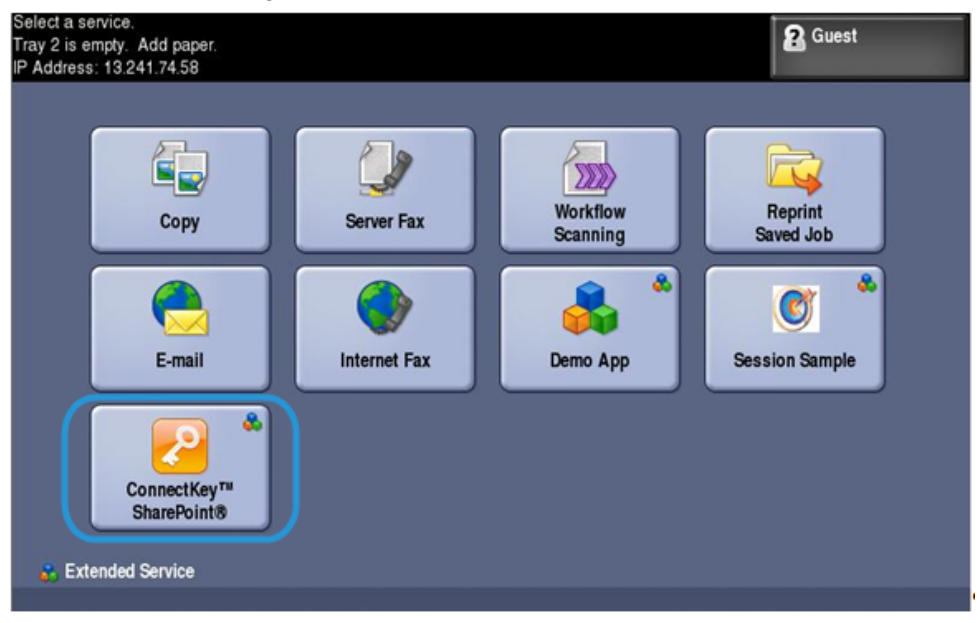

2. Antentique-se, fornecendo suas credenciais ou cartão de usuário, se necessário.

#### Nota

Existem diversos métodos de autenticação para impressoras multifuncionais disponíveis e a experiência varia ligeiramente dependendo do ambiente de implementação e dos requisitos de negócios.

Por exemplo, se você usar a Autenticação Windows, insira um nome de usuário e senha Windows (Active Directory) no painel da impressora quando for solicitado a efetuar login.

| Xerox <sup>®</sup> ConnectKey <sup>™</sup> for SharePoint <sup>®</sup><br>Powered by AutoStore <sup>™</sup> | SAIR  |
|----------------------------------------------------------------------------------------------------|-------|
| Digite suas informações de login:                                                                           |       |
| User name                                                                                                   |       |
| Password                                                                                                    |       |
|                                                                                                    |       |
| dominio                                                                                                    |       |
|                                                                                                    |       |
|                                                                                                    |       |
|                                                                                                    | Login |

- 3. Um ou mais botões de fluxo de trabalho são exibidos, conforme definido pelo administrador do ConnectKey for SharePoint.
  - Clique em **Fluxos de trabalho da pasta de rede** para rotear documentos para um destino de rede. Os botões de digitalização de roteamento de rede configurados são exibidos.
  - Clique em **Fluxos de trabalho do SharePoint** para rotear documentos para um destino de biblioteca do SharePoint. Os botões de digitalização de roteamento do SharePoint configurados são exibidos.

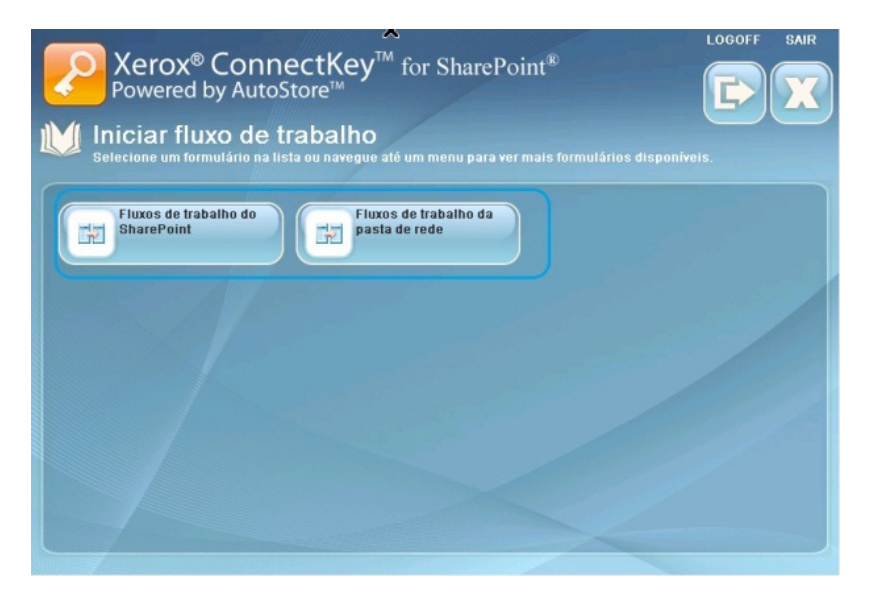

#### Nota

Ao percorrer as opções de menu e os botões de Ação de digitalização, aguarde o diálogo indicar que a impressora Xerox EIP está se comunicando com o servidor pela rede. A tela é atualizada.

As páginas a seguir descrevem exemplos de configurações para fluxos de trabalho da pasta de rede e fluxos de trabalho do SharePoint.

### Utilização dos fluxos de trabalho da pasta de rede

Os botões e instruções a seguir foram projetados para fornecer uma visualização de um ambiente de amostra do fluxo de trabalho da pasta de rede.

#### Nota

O asterisco "\*" indica um campo obrigatório.

- Use VOLTAR para navegar no menu anterior.
- Use PÁGINA INICIAL para navegar no menu principal.
- Use LOGOFF para efetuar logout das opções de digitalização e efetuar logon como outro usuário.
- Use **SAIR** para fechar o aplicativo.
- 1. Clique em Solicitações de férias para inserir o fluxo de trabalho.

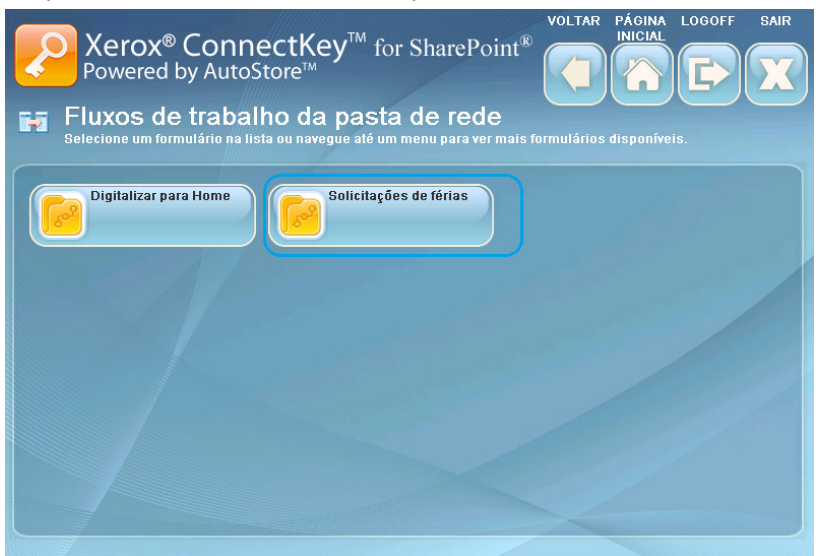

O botão de reticências indica a capacidade de procurar um local de subpasta. Vá até o local da pasta de destino.

| Xerox <sup>®</sup> ConnectKey <sup>™</sup> for SharePoint <sup>®</sup>                                                            | DLTAR PÁGINA LOGOFF SAIR                                                                                                    |
|----------------------------------------------------------------------------------------------------|----------------------------------------------------------------------------------------------------|
| Solicitações de férias<br>Insira as informações do campo. Os campos com * são obrigatórios. Ao conc<br>pressione o botão Iniciar. | cluir, carregue os documentos e                                                                                                    |
| * Diretório<br>C:\Solicitações de férias<br>Nome do documento<br>Meu arquivo                                                      | INICIAR                                                                                                    |
|                                                                                                    | CONFIGURAÇÕES DE<br>DIGITALIZAÇÃO<br>Modo de Cor: Preto e Branco<br>Formato de Arquivo: TIFF com<br>várias páginas<br>Resolução: 300x300<br>Digitalização em 2 Lados: 1<br>Laú<br>ALTERAR<br>CONFIGURAÇÕES |

- 2. Clique no ícone de teclado e digite um nome de arquivo para sua digitalização. Isso indexa o documento, permitindo que você procure o nome de arquivo inserido.
- 3. Opcional: **ALTERAR CONFIGURAÇÕES** será exibido se o administrador tiver ativado a configuração de digitalização a ser definida no painel de digitalização do documento. Clique em **ALTERAR CONFIGURAÇÕES** se você desejar modificar as configurações de digitalização. Essa configuração pode ser a resolução da digitalização em pontos por polegada (dpi).
- 4. Depois de definir as configurações do trabalho de digitalização no painel, carregue os documentos e clique em INICIAR para iniciar a digitalização.

Seu documento digitalizado é roteado no local de rede para recuperação.

### Utilização dos fluxos de trabalho do SharePoint

Os botões e instruções a seguir foram projetados para fornecer uma visualização de um ambiente de amostra do fluxo de trabalho do SharePoint.

#### Nota

O asterisco "\*" indica um campo obrigatório.

- Use VOLTAR para navegar no menu anterior.
- Use PÁGINA INICIAL para navegar no menu principal.
- Use LOGOFF para efetuar logout das opções de digitalização e efetuar logon como outro usuário.
- Use SAIR para fechar o aplicativo.

1. Clique em Faturas do SharePoint para inserir o fluxo de trabalho.

| Xerox <sup>®</sup> ConnectKey <sup>™</sup> for SharePoint <sup>®</sup><br>Powered by AutoStore <sup>™</sup>      |             |
|----------------------------------------------------------------------------------------------------|-------------|
| Iniciar fluxo de trabalho<br>Selecione um formulário na lista ou navegue até um menu para ver mais formulários d | isponíveis. |
| Fluxos de trabalho do<br>SharePoint pasta de rede                                                                |             |
|                                                                                                    |             |
|                                                                                                    |             |
|                                                                                                    |             |
|                                                                                                    |             |

2. O botão de reticências indica a capacidade de procurar um local de subpasta. Vá até o local da pasta de destino.

| Xerox® ConnectKey <sup>™</sup> for SharePoint®         Powered by AutoStore™         Faturas do SharePoint         Insira as informações do campo. Os campos com * são obrigatórios. Ao copressione o botão Iniciar. | VOLTAR PÁGINA LOGOFF SAIR<br>INICIAL<br>INICIALI<br>INICIAL<br>INICIAL<br>INICIAL<br>INICIALI<br>INICIAL<br>INICIALI<br>INICIALI<br>INI |
|----------------------------------------------------------------------------------------------------|----------------------------------------------------------------------------------------------------|
| * Document Name<br>FATURAS                                                                                                    |                                                                                                    |
| Document Library Invoices Folder                                                                                                    |                                                                                                    |
|                                                                                                    | CONFIGURAÇÕES DE<br>DIGITALIZAÇÃO<br>Modo de Cor: Preto e Branco                                                                                                    |
|                                                                                                    | Formato de Arquivo: TIFF com<br>várias páginas<br>Resolução: 300x300<br>Digitalização em 2 Lados: 1<br>Lado<br>ALTERAR<br>CONFIGURAÇÕES                                                                                                    |

- 3. Clique no ícone de teclado e digite um nome de documento para sua digitalização.
- 4. A Biblioteca de documentos exibe o nome da biblioteca do SharePoint de destino configurada. Vá até o local da pasta de destino na biblioteca do SharePoint.
- 5. Clique no ícone de teclado e digite um título para sua digitalização.
- 6. Opcional: **ALTERAR CONFIGURAÇÕES** será exibido se o administrador tiver ativado a configuração de digitalização a ser definida no painel de digitalização do documento. Clique em **ALTERAR CONFIGURAÇÕES** se você desejar modificar as configurações de digitalização. Essa configuração pode ser a resolução da digitalização em pontos por polegada (dpi).
- Depois de concluir a indexação do documento e a definição das configurações da digitalização no painel, carregue os documentos e clique em INICIAR para iniciar a digitalização.
   Seu documento digitalizado é roteado na biblioteca do SharePoint para recuperação.

### Utilização dos fluxos de trabalho de Meu site

1. Os fluxos de trabalho de Meu site requerem a Autenticação Windows. Insira um nome de usuário e senha do Windows (Active Directory) no painel da impressora quando for solicitado a efetuar login.

| Xerox <sup>®</sup> ConnectKey <sup>™</sup> for SharePoint <sup>®</sup><br>Powered by AutoStore <sup>™</sup> | SAIR    |
|----------------------------------------------------------------------------------------------------|---------|
| Digite suas informações de login:                                                                           |         |
| User name                                                                                                   |         |
| jdoe                                                                                                    |         |
| Password                                                                                                    |         |
| Damaia                                                                                                    |         |
| dominio                                                                                                    |         |
|                                                                                                    |         |
|                                                                                                    |         |
|                                                                                                    |         |
|                                                                                                    | Login 🕨 |

2. Clique em Fluxos de trabalho de Meu site para inserir o fluxo de trabalho.

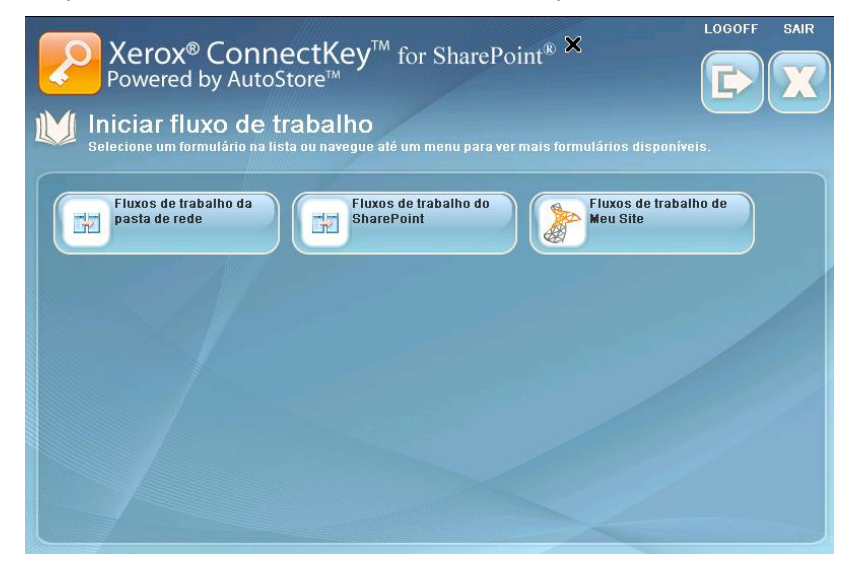

3. Se o Administrador configurou um Nome de documento padrão, ele será exibido. Clique no ícone de teclado e digite um nome de documento diferente para sua digitalização.

![](_page_11_Picture_1.jpeg)

- 4. Opcional: O Administrador pode configurar o fluxo de trabalho de modo que você possa alterar o Tipo de arquivo de saída ou o Idioma OCR. Clique nas reticências para alterar essas configurações.
- 5. Opcional: ALTERAR CONFIGURAÇÕES será exibido se o administrador tiver ativado a configuração de digitalização a ser definida no painel de digitalização do documento. Clique em ALTERAR CONFIGURAÇÕES se você desejar modificar as configurações de digitalização. Essa configuração pode ser a resolução da digitalização em pontos por polegada (dpi).
- Depois de concluir a indexação do documento e a definição das configurações da digitalização no painel, carregue os documentos e clique em INICIAR para iniciar a digitalização.
   Seu documento digitalizado é roteado na biblioteca "Documentos pessoais" na biblioteca Meu site do SharePoint para recuperação.

#### Nota

O URL para esse local baseia-se no caminho especificado na opção de configurações avançadas na guia SharePoint. Esse caminho combinado com o nome do usuário de digitalização é usado para determinar o Local de Meu site no SharePoint.

![](_page_13_Picture_0.jpeg)